# ขั้นตอนการสมัคร ระบบ THAIJO ในส่วนวารสาร JFAD

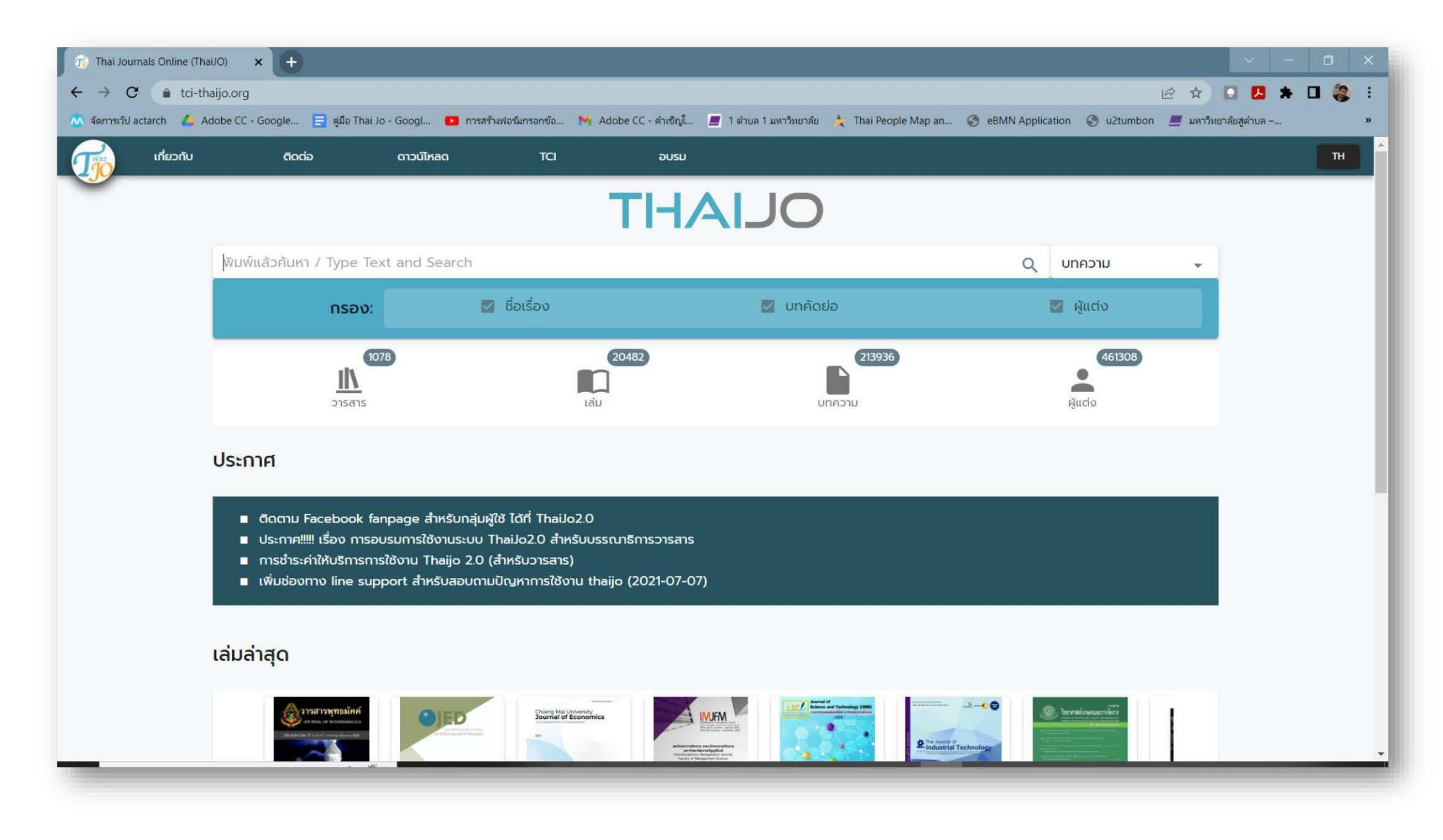

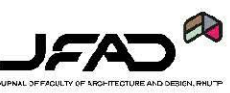

# พิมพ์ค้นหาด้วยคำว่า "JFAD" และเลือกชนิดของ คำค้นหา เป็น "วารสาร" เมื่อค้นหาเจอให้กดที่หน้าปก หรือ Open เพื่อเข้าใช้งาน

### หน้าแรกในส่วนของวารสาร

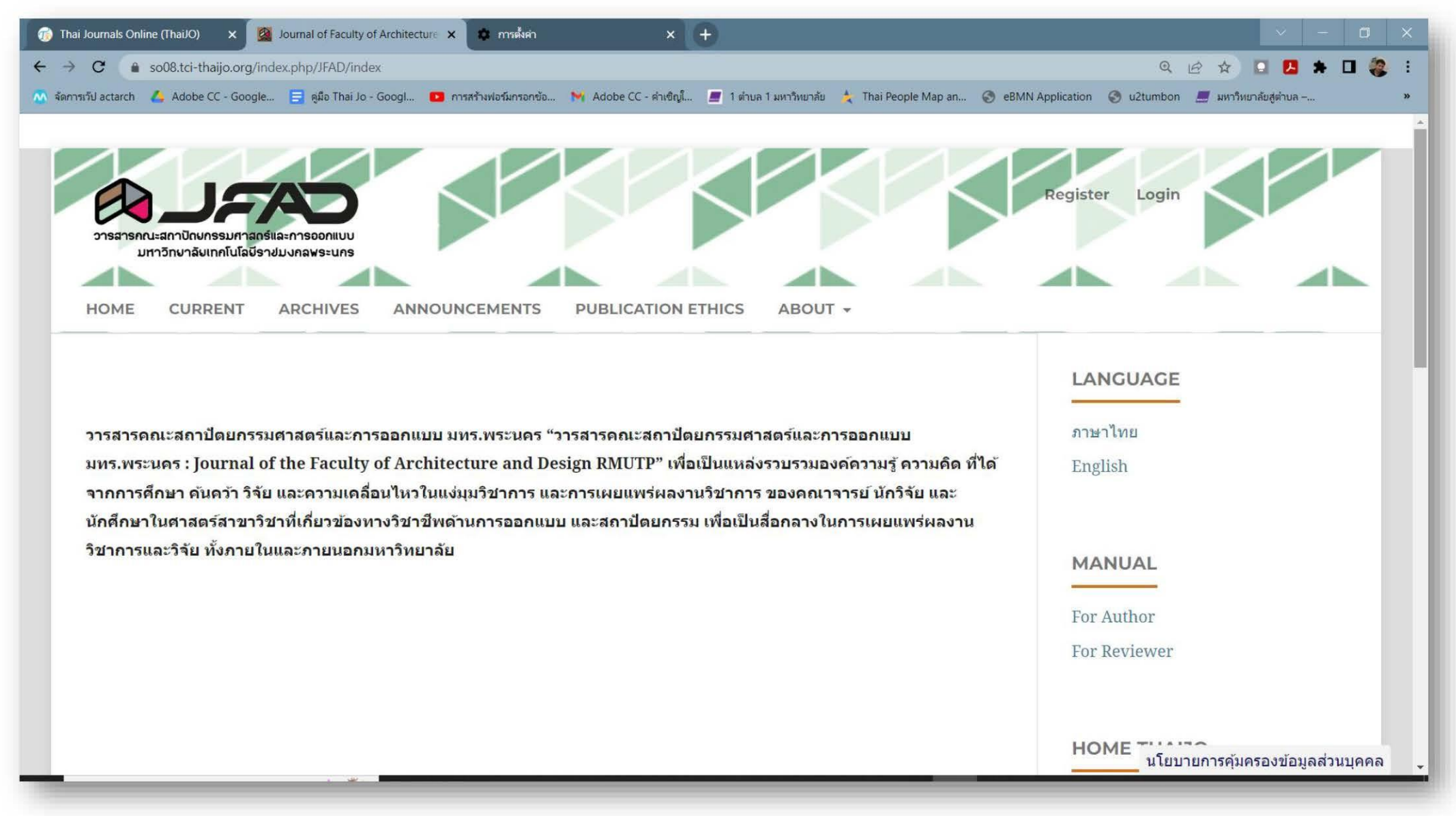

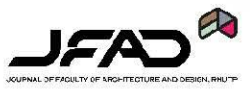

## เลือกที่ดำว่า <mark>สมัครใช้งาน</mark> เพื่อทำการสมัคร เข้าในงานระบบวารสาร

|                  | registerWithTitleHtml |
|------------------|-----------------------|
| First name (EN)  |                       |
| Last name (EN)   |                       |
| Email            |                       |
| Affiliation (EN) |                       |
| Password         |                       |
| Confirm passwo   | ord                   |
| Country          |                       |
| l'm no           | ot a robot            |
| C reCA           | РТСНА                 |

กรอกข้อมูลต่างๆ ภายในช่อง และกดสมัคร จากนั้นเข้าสู่อีเมล์ที่กรอกไว้เพื่อกดลิงค์ ยืนยัน อีกครั้งดังภาพ

|       | Verify email (ภายนอก) 🚬 กล่องจดหมาย 🗙                                                                                            |  |  |
|-------|----------------------------------------------------------------------------------------------------|--|--|
| OUAHT | Thaijo Admin ⊲admin@tci-thaijo.org><br>ถึง ฉัน <del>-</del>                                                                      |  |  |
|       | 🛪 อังกฤษ - > ไทย - แปลข้อความ                                                                                                    |  |  |
|       | Someone has created a thaijo account with this email address. If this was you, click the link below to verify your email address |  |  |
|       | Link to e-mail address verification                                                                                              |  |  |
|       | This link will expire within 10 minutes.                                                                                         |  |  |
|       | If you didn't create this account, just ignore this message.                                                                     |  |  |
|       |                                                                                                    |  |  |

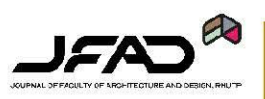

Home / Complete registration

### The last step is to verify the information with "Journal of Faculty of Architecture and Design RMUTP".

>>Show infomation<</p>

Additional information is required to register:

| arch                   |  |
|------------------------|--|
| rmutp                  |  |
| arch.rmutp@rmutp.ac.th |  |
| arch.rmutp@rmutp.ac.th |  |
| -                      |  |
| Thailand               |  |

□ Yes, I agree to have my data collected and stored according to the privacy statement. \*

 $\sim$ 

□ Yes, I would like to be notified of new publications and announcements.

Complete registration

| Language                                        |
|-------------------------------------------------|
| ภาษาไทย<br>English                              |
| Make a Submission                               |
| Template and Manual                             |
| Tomplate (Mord)                                 |
|                                                 |
| Template (Word)<br>Template (PDF)<br>For Author |

จากภาพในหน้าที่แล้ว ตรวจสอบความถูกต้อง ถ้าไม่มีการแก้ไข ให้กดเลือกที่กล่องข้อความทั้ง 2 อัน และกดเลือกที่เสร็จสิ้นการสมัคร เมื่อเสร็จสิ้นขั้นตอนการสมัคร ให้ติดต่อทางกอง บรรณาธิการ JFAD เพื่อเปิดสิทธิ์ในการเป็น ผู้ทรงคุณวุฒิ์ในระบบ

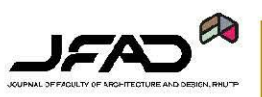

หลังการเปิดสิทธิ์การเป็นผู้ทรงคุณวุฒิ เมื่อเข้าระบบ จะพบหน้าเมนูของงานประเมิน ให้กดเลือกที่ VIEW ดังภาพถัดใป

| Journal of Faculty of Architecture and Design RMUTP                                                                                            |                 |                  |                | 4 @ |
|----------------------------------------------------------------------------------------------------|-----------------|------------------|----------------|-----|
| Submissions                                                                                                    |                 |                  |                |     |
| My Queue 1 Archives                                                                                                    |                 |                  | 0 Help         |     |
| My Assigned                                                                                                    | <b>Q</b> Search | <b>T</b> Filters | New Submission |     |
| 310 <b>Review Assignment</b><br>ทดสอบบทความ 01<br>Response Due: 2022-06-20 Review Due: 2022-07-<br>▲ Waiting for a response from the reviewer. | 11              |                  | View           |     |
|                                                                                                    |                 |                  |                |     |

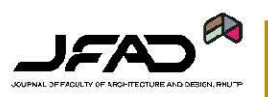

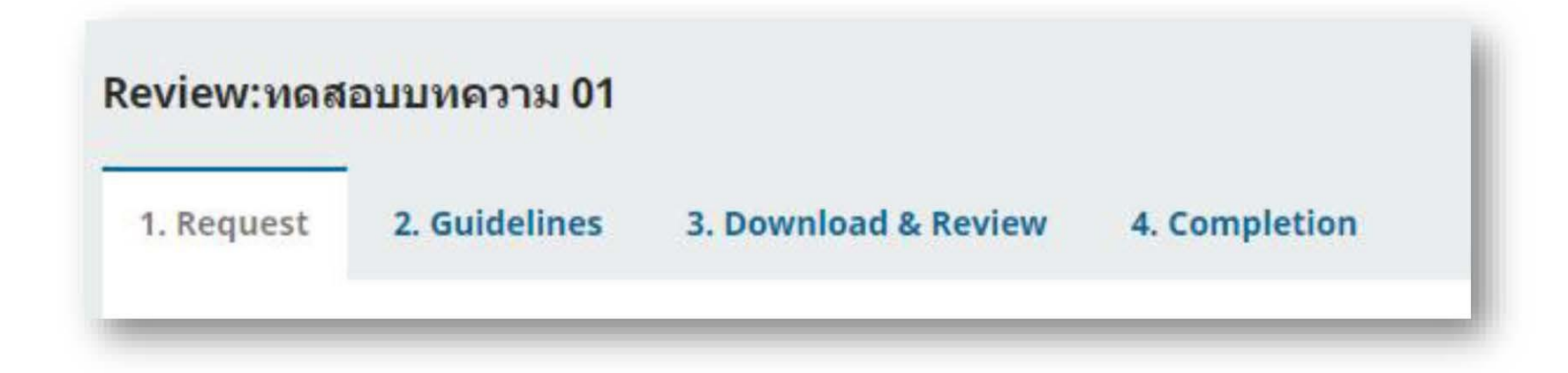

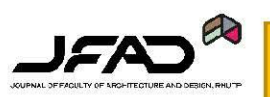

# จากภาพข้างต้น จะเป็นขั้นตอนการทำงานของระบบ มีทั้งสิ้น 4 ขั้นตอน

#### **Request for Review**

You have been selected as a potential reviewer of the following submission. Below is an overview of the submission, as well as the timeline for this review. We hope that you are able to participate.

#### Article Title

ทดสอบบทความ 01

Abstract

ทดสอบบทคัดย่อ

**Review Type** 

Anonymous Reviewer/Anonymous Author

View All Submission Details

#### **Review Schedule**

| 2022-06-13       | 2022-06-20        | 2022-07-11      |  |
|------------------|-------------------|-----------------|--|
| Editor's Request | Response Due Date | Review Due Date |  |

#### About Due Dates

Sec. I agree to have my data collected and stored according to the privacy statement.

Accept Review, Continue to Step #2 Decline Review Request

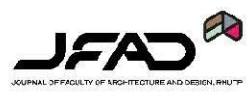

ขั้นตอนที่ 1 : ยืนยันตอบรับการเป็นผู้ประเมิน ซึ่งจะมี กำหนด ว่า ตอบรับวันใหน และกำหนดระยะเวลาที่ต้อง ส่งแบบการประเมิน

| Conditional States         |                                   |           |                            |          |
|----------------------------|-----------------------------------|-----------|----------------------------|----------|
| Review F                   | iles                              |           |                            | Q Search |
| <u></u>                    | บทความทดสอบ ดัด                   | ชื่อ.docx | June 13, Article 1<br>2022 | Fext.    |
| Reviewer G<br>Review Guide | <mark>iuidelines</mark><br>elines |           |                            |          |
| Research F                 | Review Form                       |           |                            |          |
| 1. ชื่อเรือง               |                                   |           |                            |          |
| ◯ เหมาะสม<br>◯ ไม่เหมาะส   | N                                 |           |                            |          |
| 2. ข้อเสอนแ                | นะ                                |           |                            |          |
|                            |                                   |           |                            |          |
|                            |                                   |           |                            |          |
|                            |                                   |           |                            | li       |

#### Upload

Upload files you would like the editor and/or author to consult, including revised versions of the original review file(s).

|                                                                                                    | No Files                                                        |                                        |                                 |                     |
|----------------------------------------------------------------------------------------------------|-----------------------------------------------------------------|----------------------------------------|---------------------------------|---------------------|
| Review Discussions                                                                                                    |                                                                 |                                        | Ad                              | d discussion        |
| Name                                                                                                    | From                                                            | Last Reply                             | Repl                            | es Closed           |
|                                                                                                    |                                                                 |                                        |                                 |                     |
| ecommendation<br>elect a recommendation and submit the revie<br>ecommendation.                                                                                                    | <i>No Items</i><br>ew to complete the process. You must enter a | review or upload a fi                  | le before selec                 | ting a              |
| ecommendation<br>elect a recommendation and submit the revie<br>ecommendation.<br>Choose One                                                                                                    | <i>No Items</i><br>ew to complete the process. You must enter a | review or upload a fi                  | le before selec                 | ting a              |
| ecommendation<br>elect a recommendation and submit the revie<br>ecommendation.<br>Choose One<br>Choose One<br>Accept Submission                                                                                          | <i>No Items</i><br>ew to complete the process. You must enter a | review or upload a fi                  | le before selec                 | ting a              |
| ecommendation<br>elect a recommendation and submit the revie<br>ecommendation.<br>Choose One<br>Choose One<br>Accept Submission<br>Revisions Required                                                                    | <i>No Items</i><br>ew to complete the process. You must enter a | review or upload a fi                  | le before selec                 | ting a              |
| ecommendation<br>elect a recommendation and submit the revie<br>ecommendation.<br>Choose One<br>Choose One<br>Accept Submission<br>Revisions Required<br>Resubmit for Review                                             | No Items<br>ew to complete the process. You must enter a        | review or upload a fi                  | le before selec                 | ting a              |
| ecommendation<br>elect a recommendation and submit the revie<br>ecommendation.<br>Choose One<br>Choose One<br>Accept Submission<br>Revisions Required<br>Resubmit for Review<br>Resubmit Elsewhere                       | No Items<br>ew to complete the process. You must enter a        | review or upload a fi<br>Submit Review | le before selec<br>Save for Lat | ting a<br>er Go Bac |
| ecommendation<br>elect a recommendation and submit the revie<br>ecommendation.<br>Choose One<br>Choose One<br>Accept Submission<br>Revisions Required<br>Resubmit for Review<br>Resubmit Elsewhere<br>Decline Submission | No Items<br>ew to complete the process. You must enter a        | review or upload a fi<br>Submit Review | le before selec<br>Save for Lat | ting a<br>er Go Bac |

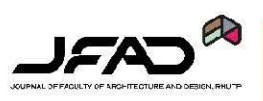

# ขั้นตอนที่ 2 : เป็นข้อกำหนดและเกณฑ์ต่าง ๆ ของแบบ ประเมิน

# ขั้นตอนที่ 3 : โหลดตัวบทความจากในระบบหรือติดต่อ เพื่อขอไฟล์จากกองบรรณาธิการในช่องทางอื่นเพื่ออ่าน และดำเนินการประเมินตาม ข้อคำถาม จำนวน 7 ข้อ และ สรุปแบบประเมินในข้อที่ 8

ส่วนของผู้ทรงคุณวุฒิ (เมื่อใด้รับบทความ)

| Choose One          | ~ |
|---------------------|---|
| Choose One          |   |
| Accept Submission   |   |
| Revisions Required  |   |
| Resubmit for Review |   |
| Resubmit Elsewhere  |   |
| Decline Submission  |   |
| See Comments        |   |

ทำการเลือกข้อแบบประเมินเพื่อ บอกสถานะ ของบทความวิจัย หลังการอ่านเรียบร้อย

# ขั้นตอนที่ 4 : หลังการกดส่งแบบประเมิน จะขึ้นหน้าดัง ภาพถัดใป ถือว่าสิ้นสุดการประเมิน

| Journal of Faculty of Architecture and Design RMUTP |                                                                                                    | L. ( |
|-----------------------------------------------------|----------------------------------------------------------------------------------------------------|------|
| ← Back to Submissions                               |                                                                                                    |      |
|                                                     | Review:ทดสอบบทความ 01<br>1. Request 2. Guidelines 3. Download & Review 4. Completion                                                                                                    |      |
|                                                     | Review Submitted Thank you for completing the review of this submission. Your review has been submitted successfully. We appreciate your contribution to the quality of the work that we publish; the editor may contact you again for more information if needed. |      |
|                                                     | Review Discussions Add discussion                                                                                                    |      |
|                                                     | Name From Last Reply Replies Closed                                                                                                    |      |
|                                                     | No Items                                                                                                    |      |
|                                                     |                                                                                                    |      |

 สามารถใช้กระทู้นี้ในการติดต่อส่งไฟล์แก้ไข ถ้าผู้ทรงฯ ขอดูไฟล์ เพิ่มเติมที่เสร็จแล้ว \*\*\* ในกรณีไม่ต้องการเปิดรอบ 2 \*\*\*

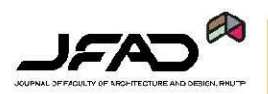